Click to verify

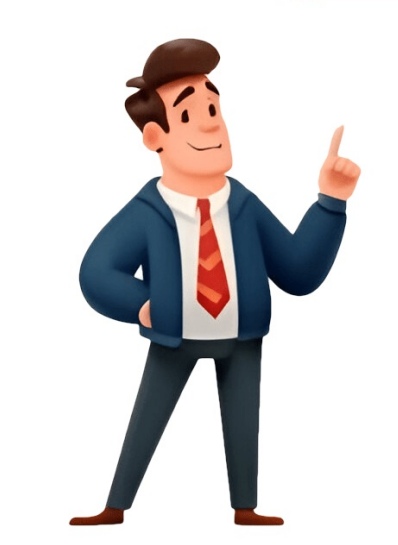

Share — copy and redistribute the material in any medium or format for any purpose, even commercially. Adapt — remix, transform, and build upon the material for any purpose, even commercially. The licensor cannot revoke these freedoms as long as you follow the license terms. Attribution — You must give appropriate credit, provide a link to the license, and indicate if changes were made . You may do so in any reasonable manner, but not in any way that suggests the licensor endorses you or your use. ShareAlike — If you remix, transform, or build upon the material, you must distribute your contributions under the same license as the original. No additional restrictions — You may not apply legal terms or technological measures that legally restrict others from doing anything the license permits. You do not have to comply with the license for elements of the material in the public domain or where your use is permitted by an applicable exception or limitation . No warranties are given. The license may not give you all of the permissions necessary for your intended use. For example, other rights such as publicity, privacy, or moral rights may limit how you use the material. Creating a book with integrated text and images. Whether you want to self-publish a photo book, children's book, journal, or other book, PowerPoint provides flexibility in mixing media and arranging your "pages." Follow these steps to make your own book in PowerPoint and select "Blank Presentation" to start fresh. Decide on the dimensions you want your finished book to be. Under the Design tab, click Slide Size > Custom Slide Size. Enter your desired width and height dimensions (e.g. 8.5in x 8.5in). Click Ensure Fit so everything scales correctly. Delete any placeholder text boxes from the blank slide. This will be the canvas for your first page. Click Insert > Shapes to add a shape for your title page text. Format the text box shape, choose a font style, then type your book title and author name.You can insert images by clicking Insert > Pictures. Resize and position images as desired.Under the View tab, click Slide Master. This is the master template that all slides will inherit formatting from.Here you can add elements you want to appear on every page, like page numbers. Drag guides from the rulers to set margins.Insert new blank slides to add pages. Copy and paste elements from previous pages, shapes, and other visual elements to create your inside pages. Ensure your content doesn't extend past the guides. Click Transitions tab to add page turn transitions between slides, so they flip like book pages. Choose a motion, sound, and transition speed. When your book is complete, export it as a PDF. Go to File > Export > Create PDF/XPS Document. This will generate a PDF version your book in PowerPoint: Use slide master to format page numbers, headers, footersAdd page turn transitions for booklike effectPrint book in landscape mode if making a photo book or children's bookExport high quality PDF for print and ebook distributionDesign multiple slides the same then duplicate themUtilize shapes, images, charts and SmartArtAlign objects to slide master guides for consistencyWith some creativity and these PowerPoint techniques, you can craft a customized book complete with dynamic visuals to bring your story alive. The possibilities are endless! Creating a flipbook in PowerPoint is a quick and easy way to showcase brochures, reports, white papers, guides. You won't need to learn new complex software or pay for tools you need to use just once. Here is a detailed walk-through of how to create your first flipbook in PowerPoint? Open PowerPoint? Open Po format. You can customize the slide size in the Design tab with the Slide Size functionality. Step 2: Set the layout for the pages Divide the page with a vertical line so each slide will have two equal parts. To place the line in the center of the page, go to the top menu bar and click on Arrange > Align > Align Center. Now, the slide looks like two pages of a book. Step 3: Add your content to the slides. Step 4: Create the flip effect. Step 4: Create the flip effect, select the first slide, select the first slide, select the first slide. You can do this by clicking on the New Slide. You can do this by clicking on the Step 4: Create the flip effect. go to the Transitions tab, and find the Page Curl transition. Step 5: Duplicate and customize To apply the flip effect to all slides in your PowerPoint file, do the following: While on the first slide, go to the Transitions tab and press the Apply To All button in the right section of the menu. Customize your flipbook by adding a background and logo. You might also want to add a header and footer with information like your name, title, company, or copyright details. Incorporate illustrations, videos, and graphics to enhance its visual appeal. Step 6: Test your flipbook Run a slideshow to test your flipbook Run a slideshow to test your flipbook Run a slideshow to test your flipbook Run a slideshow to test your flipbook and make any necessary adjustments to its timing and transitions. Step 7: Save and share Save your PPT file. You can share it with others as a POF. To save it as a PDF, click on File, and then, from the menu on the left, select Export and press Create PDF. Your digital flipbook is ready. Flipbook PowerPoint Templates. There are many online resources, such as Slideegg, Google Slides, Fppt, Slidesgo, Canva, and SlidesCarnival. They all offer a large variety of free, ready-to-use PowerPoint template for a flipbook is crucial for effectively conveying your content's message effectively and engaging your audience. When choosing one of PowerPoint's flipbook templates, consider the purpose of your presentation and the nature of the content. For example, if your content is academic or business-related, opt for a template that reflects a formal tone with clean lines and subdued colors. On the other hand, if your content is creative or aimed at younger audiences, consider templates with vibrant colors and playful designs. Also, check if the template has options to paste videos, images, or other elements. This will simplify the process of structuring your content on the slides. A Professional Way to Create a Flipbook for eLearningPowerPoint is a simple and cost-effective solution. But if you are creating a flipbook as learning material, it is worth it to check out specialized tools. For example, iSpring Flip stands out as a robust choice for creating engaging flipbooks. It converts PDF, Word, or PPT files into HTML5 e-books, course materials, or eLearning catalogs flawlessly. What sets it apart is its synergy with eLearning tools, enabling seamless integration with learning management systems (LMSs). Moreover, PowerPoint doesn't optimize presentations for mobile devices in the same way that iSpring Suite does. So, your students will have a better experience across different devices. iSpring has built-in analytics, so you can track each student's progress. Once you've uploaded the book to your LMS, the system will gather data and generate progress reports on each learner. A benefit for the students is that they don't have to remember where they stopped reading. They can always quickly return to the same page where they left off. Check this example of a flipbook created with iSpring Suite. Check out the iSpring Flip guide to learn how to easily create a flipbook. If you want to enhance your flipbook creation by adding advanced branding or content protection, for example, check out other software for flipbook creation that best meets your needs. FAQ on PowerPoint Flip AnimationIf some questions related to flipbooks in PowerPoint were left unanswered, review these frequently asked questions. How can I convert from PDF to flipbook and back again? One of the easiest ways is to use iSpring Flip. It only requires that you upload the file and press the Book icon. Preview the flipbook to make sure it looks good in different formats, including the mobile version. To convert a PDF file to a flipbook in just a few clicks. How can I improve the design of my flipbook? To enhance the design, you can find pre-designed templates who have design expertise. How will I make my digital flipbook interactive using PowerPoint? Here are some ideas you can implement:Include hyperlinks to attach examples and additional resources. Create navigation buttons so readers can jump to relevant sections quickly. Insert videos to showcase what you describe in the text. Add quizzes at the ends of the chapters. Final Thoughts If you don't need to create flipbooks regularly and are looking for a simple solution, PowerPoint is the right choice for you. It doesn't require profound knowledge or extra tools, making it a fast and budget-friendly choice. If your goal is to create high-quality, engaging educational materials on a regular basis, and you want your students to have the best learning experience possible, consider using iSpring Flip. A Book is a set of paper sheets; typically, it is fastened together at one edge and enclosed in a cover with printing and writing on them. Microsoft PowerPoint is a software used for presentation. What if a user wants to present their presentation using a book in his or her PowerPoint. In this tutorial, we will explain how to create a book design in PowerPoint by following these steps:Create a Cover for a Book by Inserting PictureAdd the Spiral EffectSet the TitleCreating the inside of the BookCreating the inside of the BookCreating Another PageTransition the BookCreating the inside of the BookCreating the inside of the BookCreating the Inside the Inside the Insi copy and paste an image to the PowerPoint slide. Go to New Slides on the Home tab in the Slides group and create a new slide; in this article, we are using a Blank Slide. Click the View tab and click the checkbox of the Guides Tool in the show group. A grid line will appear across the slide. We want to make a rectangle; on the Insert tab, select Shapes in the illustration group. Select a Rectangle and drag it on the left of the slide's guild line, leaving some little space at the edge.Right-click the rectangle and then select Format Shape. A Format Picture window pane will pop up on the side. In the fill section, select a Rectangle and drag it on the left of the slide's guild line, leaving some little space at the edge.Right-click the rectangle and then select Format Shape. A PC Files or Online, or you can copy the image and click the rectangle and select Clipboard; the image that you have copied will be paste on the rectangle and draw the rectangle and draw the rectangle and draw the rectangle and select Clipboard; the image that you have copied will be paste on the rectangle and draw the rectangle and draw the rectangle and select Clipboard; the image that you have copied will be paste on the select Shape Sing to add a small square shape. On the Shape Sing to add a small square shape in the select Shape Sing to add a small square shape Sing to add a small square shape. on the cover of the image on the section that will be the spine of the book.Go to Shape Fill on the Format Shape tab in the Drawing Group and select Effects or go to the Shape Format tab above. In the effect section, select Shadow, then choose a Preset. We are selecting the Preset top left located in the Inner section, this will add a little shadow.Now we are going to add the spiral binding. Go to Shapes and select arc in the Basic Shapes and select arc in the Basic Shapes and select arc in the Basic Shapes and select arc in the spiral binding. the small rectangle. You can edit the Color and Width in the Format Shape window pane. In the Format Shape window pane at the line section, select the First Stop and choose the Black color, then select the Second Stop, put it in the middle and select the Third Stop let it be Dark Grey and let the Fourth Stop be Black. Highlight both the small rectangle and arc, then press Ctrl D to Duplicate them. Organize them properly. Now we have a spiral binding for our book. You can also increase and decrease the size by selecting the Width in the Format Shape window pane. 3 Set the TitleNow we are going to place a title on the font of the book. Click Insert and select Text Box, write your title, and format your text by changing the color and font.4] Creating the inside of the BookCopy and paste the slide; now, we will work on the book cover's inner layer. We are going to replace the first cover with a new photo. Copy the image you will use, then go to the Format Picture window pane and select Clipboard or Insert pictures. After changing the image to the back. Press Ctrl G to group the rectangle. To create a Page inside of the book. Select a rectangle and place it in the book cover, select Shape Fill, and choose White the rectangle will turn whiteSelect Send Backward in the arrange group multiple times, to send the paper backward. It depends on how many small rectangles you have. Fill the white space where the book spiral is, with brown close to the color of the inner layer of the book, to give it a realistic look. You can edit the pages with a Textbox. You can also create a Bookmark by going to Insert Tab, a Tab that is open when you open the Format Shape window pane; the Shapes are also located in the Home and Insert tab. Select a Rectangle shape and add it to the end of your book page that you have created. You can add text to the shape and color.5] Creating Another Page Copy the second slide you created of the inside of the inside of the book and paste it below. Change the text and the Bookmark number and change it to whatever you like. Also, create another Page on the left by inserting another rectangle shape and color it white, select a Textbox, and enter your data.6] To Transition the BookSelect the second slide, go to the transition window and click Preview. You will see your book flip open.7] Creating The back of the BookSelect the second slide, go to the transition tab. In the transition tab. In the transition tab. In the transition tab. In the transition window and click Preview. from the first slide and paste it below the third slide, remove the text and write something else. Now place the copied cover on the grid's left on the spiral binding. Then highlight the Arc and Rectangle, then press Ctrl G to group them. On the Picture Format Tab, in the arrange group, select Rotate and click Flip Horizontal the Rectangle and the Arc will flip horizontally. Now we have a simple book as a presentation, click the Slide Show Tool on the window's bottom right. Read: How to create a Booklet or Book with Word.